## How to Sync OneDrive Folders on PC

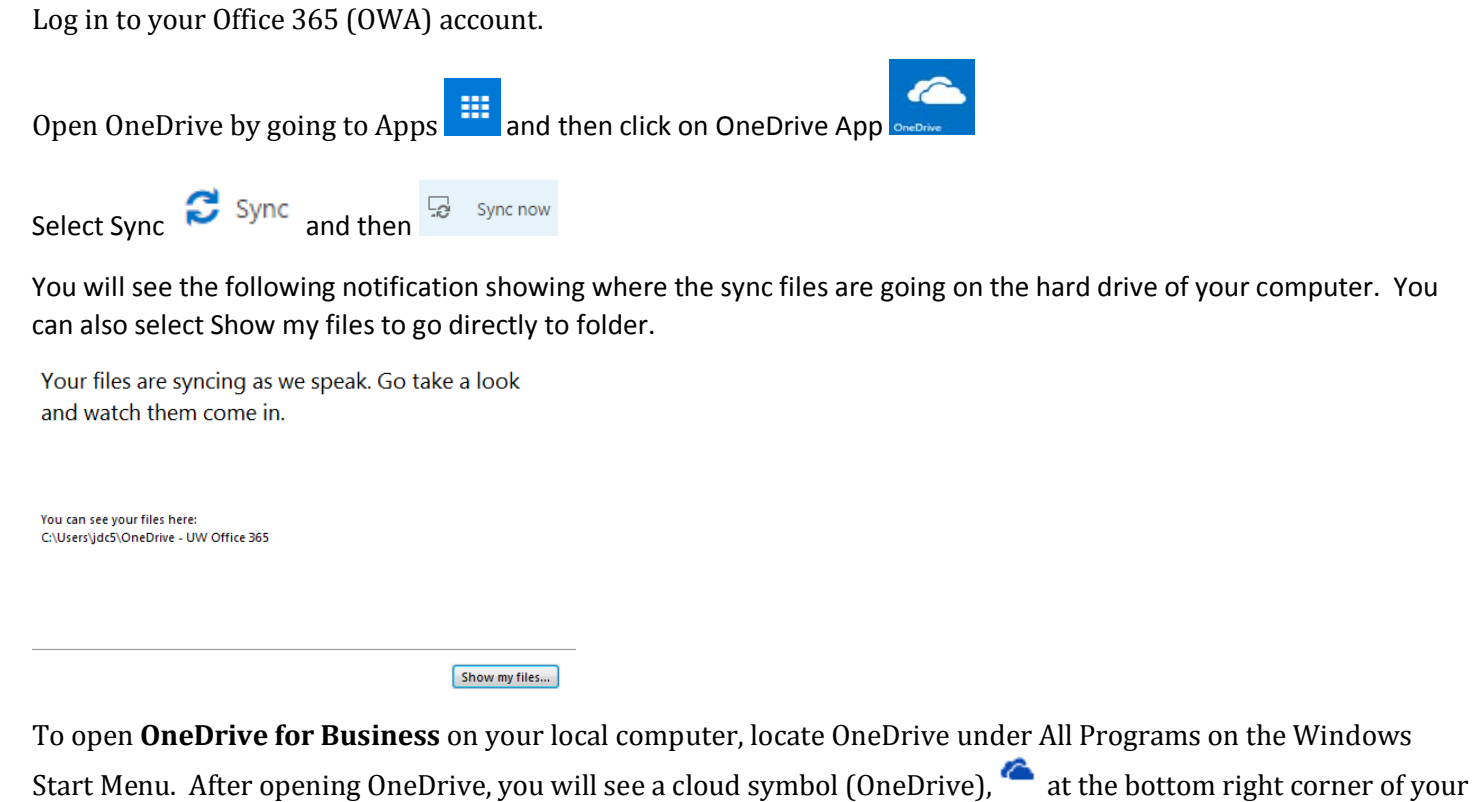

Start Menu. After opening OneDrive, you will see a cloud symbol (OneDrive), — at the bottom right corner of your desktop in your Notification Area.

To sync files, right click on OneDrive symbol <sup>C</sup> and select **Sync Now**. To sync a new library, select **Sync a new library**.

To view OneDrive folders on your computer, select Open your OneDrive for Business folder.